# XolidoSign

### Instalación y primer uso

## ¿Qué es XolidoSign?

XolidoSign es un programa para Windows específico para firmar, verificar y sellar los documentos en el ordenador con total seguridad para procurar al usuario un modo de autentificar la procedencia de los archivos. Con XolidoSign Escritorio los ficheros y documentos dispondrán de un certificado electrónico real sin ningún tipo de coste.

#### ¿Cómo instalar XolidoSign?

Introducimos en el navegador la dirección <u>www.xolidosign.com</u> en la barra de direcciones y pulsamos enter.

Pulsaremos en Descarga Gratuita.

Esperaremos a que se descargue la aplicación y nos saldrá una pequeña ventana que nos pedirá permiso para ejecutar la aplicación.

Pinchamos en el sí y vamos aceptando las siguientes pantallas.

#### ¿Cómo firmar un documento con XolidoSign?

Para ello iniciamos la aplicación XolidoSign pinchando en el icono que nos ha creado en el escritorio:

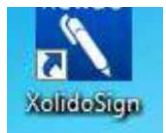

Se nos abre la pantalla principal de XolidoSign y pinchamos en la opción de firmar:

| XolidoSign                  |                                           |                                                                                                    | - 🗆 X                                                                                                    |
|-----------------------------|-------------------------------------------|----------------------------------------------------------------------------------------------------|----------------------------------------------------------------------------------------------------|
| XolidoSian                  | Opciones globales                         |                                                                                                    | PANEL DE CONTROL                                                                                                    |
| Panel de Control            | ¿Qué desea hacer?                         |                                                                                                    |                                                                                                    |
| / Firmar                    | Firmar                                    | 🕓 Sello de Tiempo                                                                                         | Verificar                                                                                                    |
| Sello de Tiempo             | Por su Seguridad                          | La aplicación está en constante desarroll                                                                 | o y supervisión, para adaptarse                                                                                             |
| Verificar                   | rápidamente a cualquier novedad crip ográ | ifica.                                                                                                    |                                                                                                    |
|                             | Servicios                                 |                                                                                                    |                                                                                                    |
|                             | Opciones globales                         |                                                                                                    |                                                                                                    |
|                             | Licencia de Uso                           |                                                                                                    |                                                                                                    |
|                             | Manual de Usuario                         | Avisos                                                                                                    | suscribete (+)                                                                                                    |
|                             | 🔀 Soporte                                 | Xolido®Sign Professional ¡Pruéba                                                                          | alo GRATIS! Envio seguro de docum 💿                                                                                         |
|                             | S Actualizar                              | Utilice su certificado de RedAbog<br>Actualización de compatibilidad p<br>Facturae - Firma archivos XML d | acía ACA en tarjeta criptográfica co )<br>vara cambios en FACe - Facturae par )<br>le factura electrónica con Xolido®Sign ) |
|                             |                                           |                                                                                                    |                                                                                                    |
| Soporte Actualizar Licencia | de Uso 📔 Acerca de XolidoSign             |                                                                                                    |                                                                                                    |

Por defecto en Xolido Sign , al firmar los documentos la firma no es visible, sino que esta incrustada internamente en el documento. Para que se vea la firma en el documento necesitamos hacer lo siguiente <u>la primera vez que lo</u> <u>utilicemos:</u> Una vez pinchada la opción de FIRMAR, pulsar en OPCIONES, CONFIGURACION.

|             | Opciones Ayuda                                                                         | FIRMAR                                  |
|-------------|----------------------------------------------------------------------------------------|-----------------------------------------|
| losign      |                                                                                        | firma<br>electrónica sello<br>de tiempo |
| e Control   | Natura Estado Resultado                                                                | seleccionar archivos                    |
| ar          |                                                                                        | eliminar elemento                       |
| o de Tiempo |                                                                                        |                                         |
|             | Certificado electrónico seleccionado:                                                  | - 20                                    |
| car         | No hay certificado preseleccionado                                                     | selección certificado                   |
|             | ver certificado                                                                        |                                         |
|             | Directorio de Salida para los documentos firmados:                                     |                                         |
|             | C:\Users\egarate\Documents\XolidoSign                                                  | selección carpeta                       |
|             | ver carpeta salida                                                                     |                                         |
|             | Firmar sin Sello de Tiempo     O Firmar con Sello de Tiempo     Xolido Sign TSA - ACCV | Aplicar Firmas incrustadas              |
|             | iniciar operación 🚺                                                                    |                                         |

E incluir la MARCA VISIBLE DE PDF, la página donde queremos que aparezca la firma y la posición.

| Configuración                                                                                                    | ×                                                                                                    | ia<br>ónica | sello<br>de tien                                                 |
|----------------------------------------------------------------------------------------------------|----------------------------------------------------------------------------------------------------|-------------|------------------------------------------------------------------|
| ane                                                                                                    | Opciones de configuración                                                                                                    | 5 select    | cionar archivo                                                   |
| <ul> <li>Certificados</li> <li>Selección de certificado</li> <li>Restricciones de certificado</li> <li>Firma Electrónica</li> <li>Formato de la firma</li> <li>Preferencias de la firma</li> <li>Opciones avanzadas</li> <li>Sello de Tiempo</li> <li>Servidores Sello de Tiempo</li> <li>Opciones de PDF</li> <li>Información de PDF</li> <li>Marca visible de PDF</li> <li>Opciones de Salirá</li> <li>Opciones de Salirá</li> <li>Carpeta de salirá</li> </ul> | La marca visible enlaza con la firma / sello de tiempo incrustado en los<br>documentos PDF<br>Página para incluir la marca visible<br>Úttima página del PDF<br>Posición de la marca visible de la firma / sello<br>Posición: Abajo Derecha<br>Definir >>><br>Imagen de fondo para la marca visible:<br>Mostrar sólo la imagen de fondo en la marca visible<br>Nombre de campo de firma para colocar la marca visible:<br>Suscar Eliminar<br>Visado por defecto si está disponible | elimi       | nar elemento<br>piar listado<br>cción certifica<br>ección carpet |
| Modo de salica                                                                                                    | No incluir fecha y hora del ordenador en la marca visible restablecer valores por defecto                                                                                                    | licar Firma | s incrustadas<br><u>Firma visibl</u>                             |
|                                                                                                    | Aplicar Aceptar Cancelar                                                                                                    |             |                                                                  |

Aceptamos y ahora ya podemos firmar el documento PDF.

Desde la opción FIRMAR nos aparece una pantalla para poder seleccionar los archivos que queramos firmar.

| Panel de Control       Nombre       Estado       Resultado       seleccionar archivos         Firmar       Sello de Tiempo       Impiar listado       Impiar listado         Verificar       Cettificado electrónico seleccionado:       Impiar listado         No hay cettificado preseleccionado       Impiar listado         Directorio de Salida para los documentos firmados:       Impiar listado         C'.Users legarate Documents Violido Sign       Impiar listado         Impiar listado       Impiar listado         Impiar listado       Directorio de Salida para los documentos firmados:         C'.Users legarate Documents Violido Sign       Impiar listado         Impiar listado       Impiar listado         Impiar listado       Impiar listado         Impiar listado       Impiar listado         Impiar listado       Impiar listado         Impiar listado       Impiar listado         Impiar listado       Impiar listado         Impiar listado       Impiar listado         Impiar listado       Impiar listado         Impiar listado       Impiar listado         Impiar listado       Impiar listado         Impiar listado       Impiar listado         Impiar listado       Impiar listado         Impiar listado       Impi                                                                                                    |                  |                                                                                | electrónica de tiempo        |
|----------------------------------------------------------------------------------------------------|------------------|--------------------------------------------------------------------------------|------------------------------|
| Firmar   Sello de Tiempo   Certicado electrónico seleccionado:   No hay certificado   Drectorio de Salida para los documentos fimados:   C:\Users vegarate \Documents \Xolido Sign   Directorio de Salida para los documentos fimados:   C:\Users vegarate \Documents \Xolido Sign   Impiar istado                                                                                                    | Panel de Control | Nombre Estado Res                                                              | sultado seleccionar archivos |
| Sello de Tiempo     Verificar     Cettificado electrónico seleccionado:   No hay cettificado preseleccionado   Wer cettificado   Directorio de Salida para los documentos fimados:   C:\Users \egarate \Documents \Xolido Sign   Directorio de Salida   Impiar listado     Directorio de Salida para los documentos fimados:   C:\Users \egarate \Documents \Xolido Sign   Impiar listado     Impiar listado           Impiar listado <td>/ Firmar</td> <td></td> <td>eliminar elemento</td>                                                                                                    | / Firmar         |                                                                                | eliminar elemento            |
| Sello de Tiempo   Verificar     Cetticado electrónico seleccionado:   No hay cettificado preseleccionado   wer cettificado   Directorio de Salida para los documentos fimados:   C:\Users\egarate\Documents\XolidoSign   image: selección carpeta   image: selección carpeta salida   Image: selección carpeta salida   Image: selección carpeta   Image: selección carpeta   Image: selección carpeta   Image: selección carpeta   Image: selección carpeta   Image: selección carpeta   Image: selección carpeta   Image: selección carpet                                                                                                    |                  |                                                                                | limpiar listado              |
| Verificar       Certificado electrónico seleccionado:         No hay certificado preseleccionado       Image: Selección certificado         Image: Selección de Salida para los documentos firmados:       Image: Selección carpeta         Image: Selección carpeta salida       Image: Selección carpeta         Image: Selección de Tiempo       Firmar con Sello de Tiempo       Xolido Sign TSA - ACCV         Image: Selección carpeta       Image: Selección carpeta         Image: Selección carpeta salida       Image: Selección carpeta         Image: Selección carpeta salida       Image: Selección carpeta         Image: Selección carpeta salida       Image: Selección carpeta         Image: Selección carpeta salida       Image: Selección carpeta         Image: Selección carpeta       Image: Selección carpeta         Image: Selección carpeta       Image: Selección carpeta         Image: Selección carpeta       Image: Selección carpeta         Image: Selección carpeta       Image: Selección carpeta         Image: Selección carpeta       Image: Selección carpeta         Image: Selección carpeta       Image: Selección carpeta         Image: Selección carpeta       Image: Selección carpeta         Image: Selección carpeta       Image: Selección carpeta         Image: Selección carpeta       Image: Selección carpeta                                                                                                    | Sello de Tiempo  |                                                                                |                              |
| Verificar       No hay cettificado preseleccionado       iselección cettificado         image: selección de Salida para los documentos firmados:       Directorio de Salida para los documentos firmados:       image: selección carpeta         image: c:\Users\egarate\Documents\XolidoSign       image: selección carpeta       image: selección carpeta         image: selección carpeta salida       image: selección carpeta       image: selección carpeta         image: selección carpeta salida       image: selección carpeta       image: selección carpeta         image: selección carpeta salida       image: selección carpeta       image: selección carpeta         imiciar operación       imiciar operación       imiciar operación                                                                                                    |                  | Certificado electrónico seleccionado:                                          |                              |
| ver certificado         Directorio de Salida para los documentos fimados:         C:\Users\egarate\Documents\XolidoSign         ic:\Users\egarate\Documents\XolidoSign         ver carpeta salida         Image: Selección carpeta         Image: Selección carpeta         Directorio de Salida para los documentos fimados:         C:\Users\egarate\Documents\XolidoSign         Image: Selección carpeta         Image: Selección carpeta                                                                                                    | Verificar        | No hay certificado preseleccionado                                             | selección certificado        |
| Directorio de Salida para los documentos firmados:       Image: C:\Users\egarate\Documents\VolidoSign         C:\Users\egarate\Documents\VolidoSign       Image: C:\Users\egarate\Documents\VolidoSign         Image: ver carpeta salida       Image: Ver carpeta salida         Image: rest of the salida       Image: Ver carpeta salida         Image: rest of the sa                                                                                                    | Tormoda          | ver cettificado                                                                |                              |
| Directorio de Salida para los documentos firmados:       Image: C:\Users\egarate\Documents\XolidoSign         C:\Users\egarate\Documents\XolidoSign       Image: C:\Users\egarate\Documents\XolidoSign         ver carpeta salida       Image: C:\Users\egarate\Documents\XolidoSign         Image: C:\Users\egarate\Documents\XolidoSign       Image: C:\Users\egarate\Documents\XolidoSign         Image: C:\Users\egarate\Documents\XolidoSign       Image: C:\Users\egarate\Documents\XolidoSign         Image: C:\Users\egarate\Documents\XolidoSign       Image: C:\Users\egarate\Documents\XolidoSign         Image: C:\Users\egarate\Documents\SolidoSign       Image: C:\Users\egarate\Documents\SolidoSign         Image: C:\Users\egarate\Documents\SolidoSign       XolidoSign TSA - ACCV         Image: C:\Users\egarate\Documents\SolidoSign       Image: C:\Users\egarate\Documents\SolidoSign         Image: C:\Users\egarate\Documents\SolidoSign       XolidoSign TSA - ACCV         Image: C:\Users\egarate\Documents\SolidoSign       Image: C:\Users\egarate\Documents\SolidoSign         Image: C:\Users\egarate\Documents\SolidoSign       Image: C:\Users\egarate\Documents\SolidoSign         Image: C:\Users\egarate\Documents\SolidoSign       Image: C:\Users\egarate\Documents\SolidoSign         Image: C:\Users\egarate\Documents\SolidoSign       Image: C:\Users\egarate\Documents\SolidoSign         Image: C:\Users\egarate\Documents\SolidoSign       Image: C:\Users\egarate\Documents\SolidoSign         Ima |                  |                                                                                |                              |
| C:\Users\egarate\Documents\XolidoSign  ver carpeta salida   Firmar sin Sello de Tiempo Firmar con Sello de Tiempo XolidoSign TSA - ACCV  Aplicar Firmas incrustadas Motivo Firma visible  iniciar operación                                                                                                    |                  | Directorio de Salida para los documentos firmados:                             | selección cameta             |
| Image: wer carpeta salida         Image: wer carpeta salida                                                                                                    |                  | C:\Users\egarate\Documents\XolidoSign                                          |                              |
| Firmar sin Sello de Tiempo     Firmar con Sello de Tiempo     Xolido Sign TSA - ACCV     Pirma visible     iniciar operación                                                                                                    |                  | Ver carpeta salida                                                             |                              |
| iniciar operación                                                                                                    |                  | Emarcin Sallo de Tiempo     O Emarcon Sallo de Tiempo     Volido Sim TS3, 4000 | Aplicar Firmas incrustadas   |
| iniciar operación                                                                                                    |                  |                                                                                | Motivo Firma visible         |
| iniciar operación 🚺                                                                                                    |                  |                                                                                |                              |
|                                                                                                    |                  | iniciar operación 🕥                                                            |                              |
|                                                                                                    |                  |                                                                                |                              |

Una vez seleccionado el Archivo (o archivos) debemos seleccionar la firma que queremos usar (1) y aceptamos el certificado (2).

| xolidosign        |                                                                                                    | fema<br>electrónica                               | sello<br>de liemps           |
|-------------------|----------------------------------------------------------------------------------------------------|---------------------------------------------------|------------------------------|
| Panel de Cardinal | Nontare Estado Pesultado                                                                                                    |                                                   | skrier érchévos              |
| / Summe           | and the set of the local set of the set of the set of t | -                                                 | nar alvernerits              |
| Contract (        |                                                                                                    | Lo in                                             | pie: Estado                  |
| Sello de Tiempo   |                                                                                                    |                                                   |                              |
|                   | Cettilcado eleccionado                                                                                                    |                                                   | nato costicula               |
| Venticar          | No hay owning to a series of the series of the series of t | /                                                 |                              |
|                   | Lista de Certificados personales disponibles<br>Selectore un Certificado personales disponibles                                                                                                    |                                                   | ioodn caspieta               |
|                   | NOMBRE<br>Emission ACA - Certificados Corposiți,<br>Valido desde: 22/00/2015 hesta 22:0,<br>Haga clic, squi para vet les propiest.     2                                                                                                    | <ul> <li>IC Askar Firm</li> <li>Notice</li> </ul> | i recruitadas<br>Enra visble |
|                   | Aceptar Cancelar                                                                                                    |                                                   |                              |

Por ultimo pinchamos en iniciar operación e introducimos el pin y aceptamos.

Una vez firmado veremos marcado el archivo con la firma correcta (1) y si pulsamos en ver carpeta de salida (2) accedemos al archivo firmado.

| XolidoSign       |                                           |                                                              |                           | firma sello                                        |
|------------------|-------------------------------------------|--------------------------------------------------------------|---------------------------|----------------------------------------------------|
| Panel de Control | Nombre<br>CIRCULAR ACA.pdf                | Estado<br>Firma / Sello completado                           | Resultado                 | electrónica de tiempo                              |
| Firmar           |                                           |                                                              | $\Delta$                  | eliminar elemento                                  |
| Sello de Tiempo  | Certificado electrónico s                 | eleccionado:                                                 |                           |                                                    |
| Verificar        | E=                                        | CN=NOMBRE                                                    | - NIF, OU:                | ( selección certificado                            |
|                  | Directorio de Salida par<br>C:\Users\\Doc | a los documentos firmados:<br>uments Xolido Sign<br>salida 2 |                           | selección carpeta                                  |
|                  | Firmar sin Sello de                       | Tiempo 🔿 Firmar con Sello de Tiempo                          | XolidoSign TSA - ACCV 🛛 🗸 | Aplicar Firmas incrustadas<br>Motivo Firma visible |
|                  |                                           | iniciar                                                      | operación 🚺               |                                                    |